### Procedure to apply for the Auburn University Preceptorship Program:

The Preceptorship Committee of Auburn University's College of Veterinary Medicine (AUCVM) uses this application to determine if this practice meets the standards required by the American Veterinary Medical Association (AVMA) and the Auburn University College of Veterinary Medicine.

Currently unapproved/expired preceptorship sites must complete a preceptorship application to have the opportunity to host our preceptorship students. After the application deadline, our Preceptorship Committee will review the applications to determine whether sites can be a preceptorship host. Important considerations in the approval process are a) evidence of good surgical standards, b) compliance with all state and federal radiological standards, c) adequacy of case load, d) availability of diagnostic services, and e) willingness of the preceptor to provide supervised, hands- on experience.

To apply for the Auburn University Preceptorship program, you'll need to complete the below application form. To access the form, click on the link provided.

## https://auburn.qualtrics.com/jfe/form/SV\_d5O0jamkpazKHIO

| The Preceptorship Committe                                                                | e of Auburn University's College of Veterinary Medicine (AUCVM) uses this application to          |
|-------------------------------------------------------------------------------------------|---------------------------------------------------------------------------------------------------|
|                                                                                           | e of Adount oniversity a concyclor veterinary medicine (Aoc vin) uses this application to         |
| determine if this practice me                                                             | ets the standards required by the American Veterinary Medical Association (AVMA) and              |
| the Auburn University Colleg                                                              | e of Veterinary Medicine. Please contact Carlee Smithwick at cev0007@auburn.edu if you            |
| have any questions.                                                                       |                                                                                                   |
| Prospective preceptorship sites                                                           | s must meet the following criteria to be considered:                                              |
|                                                                                           |                                                                                                   |
| 1. Student's primary superviso                                                            | r graduated with a DVM/VMD degree at least 5 years ago.                                           |
| <ol><li>If the site is a specialty/refer</li></ol>                                        | rral practice and not a general practice, the student will only work in the emergency department. |
| 3. If the site has any past/pend                                                          | ling disciplinary actions being taken against any members of their practice, they must provide an |
| explanation.                                                                              |                                                                                                   |
| 4. Student responsibilities are                                                           | appropriate. Student will be given directly supervised hands-on experience and will be treated    |
| like a future DVM, not a technic                                                          | cian.                                                                                             |
| 5. Site uses inhalation anesthe                                                           | esia (only required for small animal procedures).                                                 |
| 6. Site has a separate surgical                                                           | preparation area from the surgical suite (only required for small animal procedures).             |
| 7. Site uses cap, gowns, and a                                                            | aseptic surgical techniques (caps and gowns are not required for large animal standing surgery).  |
| 8. Appropriate student work ho                                                            | burs are listed: 40 - 60 hours per week.                                                          |
| 9. If more than 1 veterinary stu                                                          | Ident is present at the site during the time of AU preceptorship, there should be 7 veterinarians |
| per every 1 veterinary student.                                                           |                                                                                                   |
|                                                                                           |                                                                                                   |
|                                                                                           |                                                                                                   |
|                                                                                           |                                                                                                   |
| Please enter the name and em                                                              | ail address of the person filling out the form:                                                   |
| Please enter the name and em                                                              | ail address of the person filling out the form:                                                   |
| Please enter the name and em<br>Name of the person filling the<br>form:                   | ail address of the person filling out the form:                                                   |
| Please enter the name and em<br>Name of the person filling the<br>form:<br>Email Address: | ail address of the person filling out the form:                                                   |
| Please enter the name and em<br>Name of the person filling the<br>form:<br>Email Address: | ail address of the person filling out the form:                                                   |
| Please enter the name and em<br>Name of the person filling the<br>form:<br>Email Address: | ail address of the person filling out the form:                                                   |
| Please enter the name and em<br>Name of the person filling the<br>form:<br>Email Address: | ail address of the person filling out the form:                                                   |
| Please enter the name and em<br>Name of the person filling the<br>form:<br>Email Address: | all address of the person filling out the form:                                                   |
| Please enter the name and em<br>Name of the person filling the<br>form:<br>Email Address: | all address of the person filling out the form:                                                   |
| Please enter the name and em<br>Name of the person filling the<br>form:<br>Email Address: | ail address of the person filling out the form:                                                   |
| Please enter the name and em<br>Name of the person filling the<br>form:<br>Email Address: | all address of the person filling out the form:                                                   |
| Please enter the name and em<br>Name of the person filling the<br>form:<br>Email Address: | all address of the person filling out the form:<br>0% 100%<br>Please enter the na                 |
| Please enter the name and em<br>Name of the person filling the<br>form:<br>Email Address: | all address of the person filling out the form:                                                   |
| Please enter the name and em<br>Name of the person filling the<br>form:<br>Email Address: | ail address of the person filling out the form:                                                   |

|                            |                                                                | Once you access the form, you'll have to fill in the practice details like<br>Practice Name, Address, City, State, Contact information. |
|----------------------------|----------------------------------------------------------------|----------------------------------------------------------------------------------------------------|
| Practice Information       |                                                                |                                                                                                    |
|                            |                                                                |                                                                                                    |
| Practice Name:             |                                                                |                                                                                                    |
| Street Address:            |                                                                |                                                                                                    |
| City:                      |                                                                |                                                                                                    |
| Zip Code:                  |                                                                |                                                                                                    |
| Phone Number:              |                                                                |                                                                                                    |
| Select the state where th  | e practice site is located                                     |                                                                                                    |
|                            | ~                                                              |                                                                                                    |
|                            | 0%                                                             | 100%                                                                                                    |
|                            |                                                                |                                                                                                    |
|                            | Please enter if the                                            | request was initiated by practice or by a student. If                                                                                   |
|                            | Please enter if the<br>it was requested b<br>student's name an | e request was initiated by practice or by a student. If<br>by the student, you'll be asked to enter the<br>nd email address.            |
| /ho initiated the request? | Please enter if the<br>it was requested b<br>student's name an | e request was initiated by practice or by a student. If<br>by the student, you'll be asked to enter the<br>nd email address.            |
| /ho initiated the request? | Please enter if the it was requested b student's name an       | request was initiated by practice or by a student. If<br>by the student, you'll be asked to enter the<br>nd email address.              |
| /ho initiated the request? | Please enter if the it was requested b student's name an       | e request was initiated by practice or by a student. If<br>by the student, you'll be asked to enter the<br>ad email address.<br>100%    |
| /ho initiated the request? | Please enter if the it was requested b student's name an       | request was initiated by practice or by a student. If<br>by the student, you'll be asked to enter the<br>of email address.<br>100%      |

| plication to Host Preceptorship                                                                           |                                                 |
|----------------------------------------------------------------------------------------------------|-------------------------------------------------|
| AUCVM requires that for every student beyond the first student, there must be 7 additio this requirement? | onal veterinarians. Do you agree to meet        |
| During the preceptorship, will other veterinary students be present in the practice?                      | Answer all the questions<br>about the practice. |
| Do you want us to contact you to renew the application after three years?                                 |                                                 |
| Are you a specialty/referral practice?                                                                    |                                                 |
| 0%                                                                                                    | 100%                                            |

|                                                                                                    | ndividual who will be directly overseeing the                                                        |
|----------------------------------------------------------------------------------------------------|----------------------------------------------------------------------------------------------------|
| student during preceptorship)                                                                      |                                                                                                    |
| Full Name:                                                                                         |                                                                                                    |
| Email address:                                                                                     |                                                                                                    |
|                                                                                                    |                                                                                                    |
| /ear graduated:                                                                                    |                                                                                                    |
| ~                                                                                                  |                                                                                                    |
| /ears in practice:                                                                                 | Please provide the details of the primary veterinarian who will be directly supervising the student. |
| $\checkmark$                                                                                       |                                                                                                    |
|                                                                                                    |                                                                                                    |
| Diplomate or specialty training status if present:                                                 |                                                                                                    |
| American Board of Veterinary Practitioners                                                         | ·                                                                                                    |
| American College of Animal Welfare                                                                 |                                                                                                    |
| American College of Laboratory Animal Medicine                                                     |                                                                                                    |
| American College of Poulity Veterinarians                                                          |                                                                                                    |
| American College of Veterinary Anesthesia and Analgesia                                            |                                                                                                    |
| American College of Veterinary Behaviorists                                                        |                                                                                                    |
| American Oallana of Vetaria and Olinia al Dhamaa a la su                                           | _                                                                                                    |
| American College of Veterinary Clinical Pharmacology                                               | •                                                                                                    |
| American College of Veterinary Clinical Pharmacology<br>American College of Veterinary Dermatology |                                                                                                    |

You can add more veterinarians by clicking "yes" to the below question, and you can add up to 6 additional veterinarians on the form.

| -    |    |      |  |
|------|----|------|--|
| Yes  |    |      |  |
| O No |    |      |  |
|      | 0% | 100% |  |
|      |    |      |  |

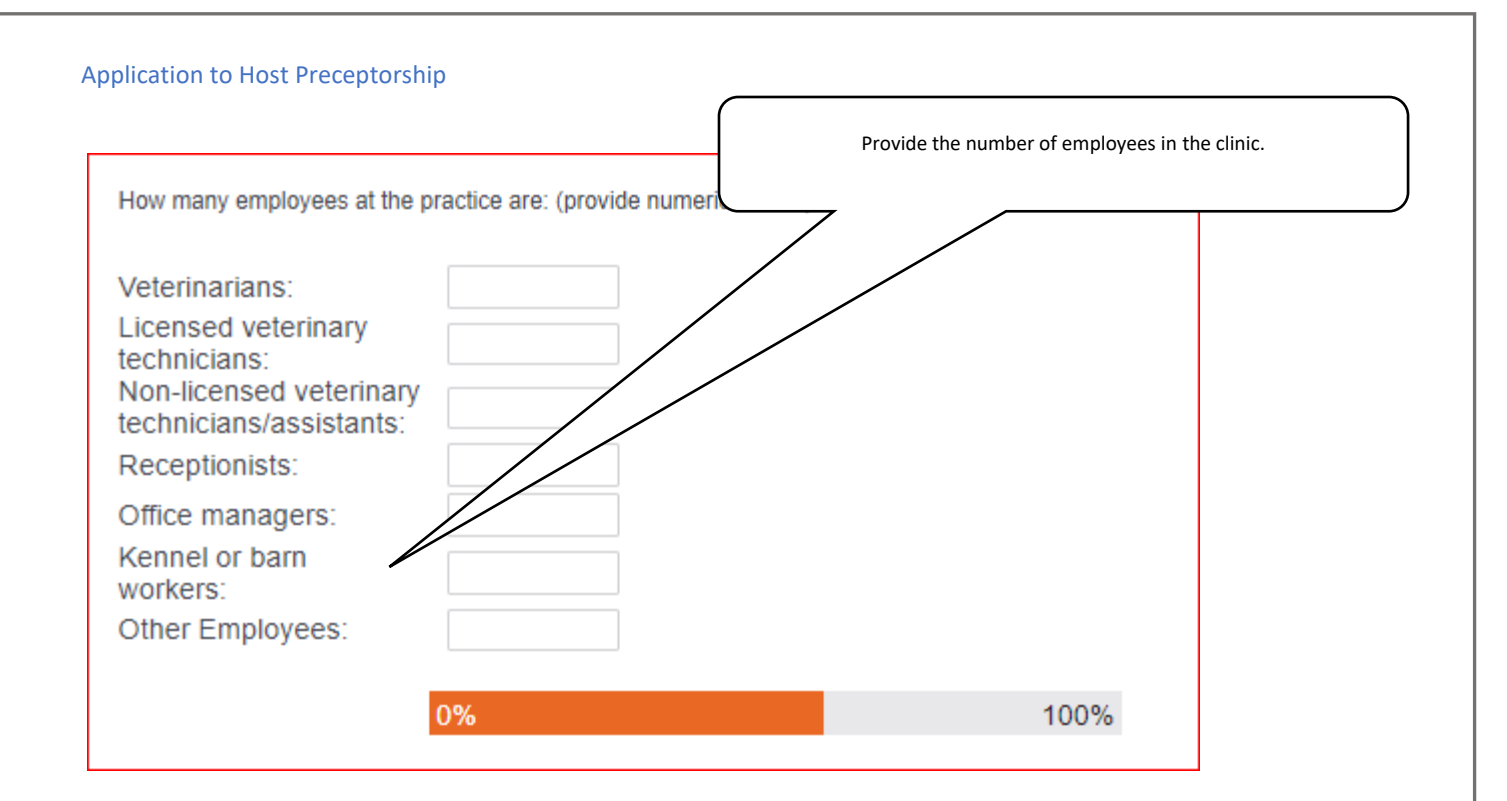

# Pick the practice type.

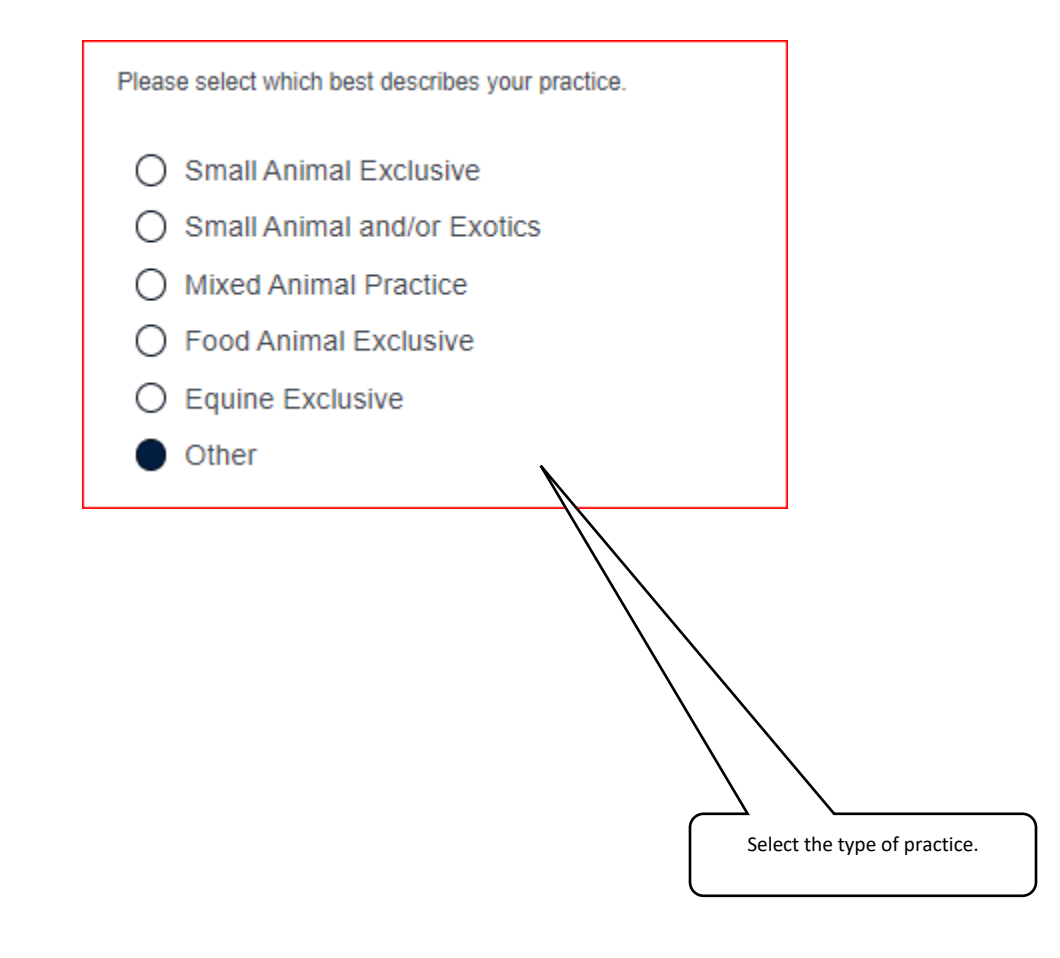

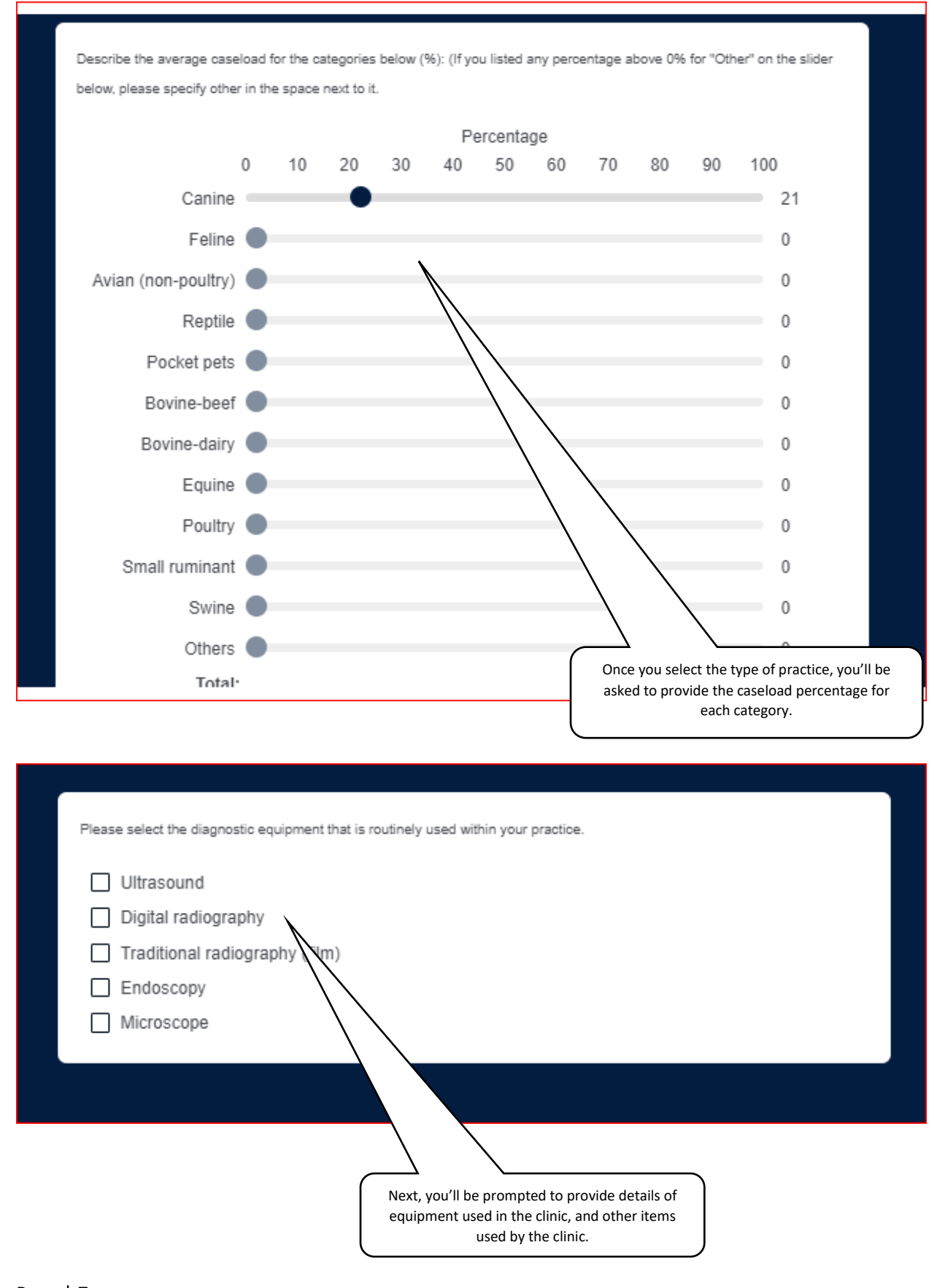

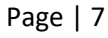

| application to Host Preceptorship                                                                          |                                                                                                    |
|----------------------------------------------------------------------------------------------------|----------------------------------------------------------------------------------------------------|
| Please select the following statements that are applicable to your p                                       | ractice.                                                                                                    |
| Practice provides lead gowns, aprons, and thyroi equipment and employs methods to measure rad              | d collars when using radiographic<br>iation exposure to individuals                                                                           |
| Practice uses controlled (scheduled) medications                                                           |                                                                                                    |
| Practice is currently in compliance with DEA regu                                                          | lations                                                                                                    |
| Have there been (or are there pending) any disciplinary action, by a members of this practice?  O Yes O No | Next, you'll be prompted to enter if there has been any disciplinary action against the practice. If yes, you'll be asked to provide details. |
| 0%                                                                                                    | 100%                                                                                                    |
|                                                                                                    |                                                                                                    |
|                                                                                                    |                                                                                                    |

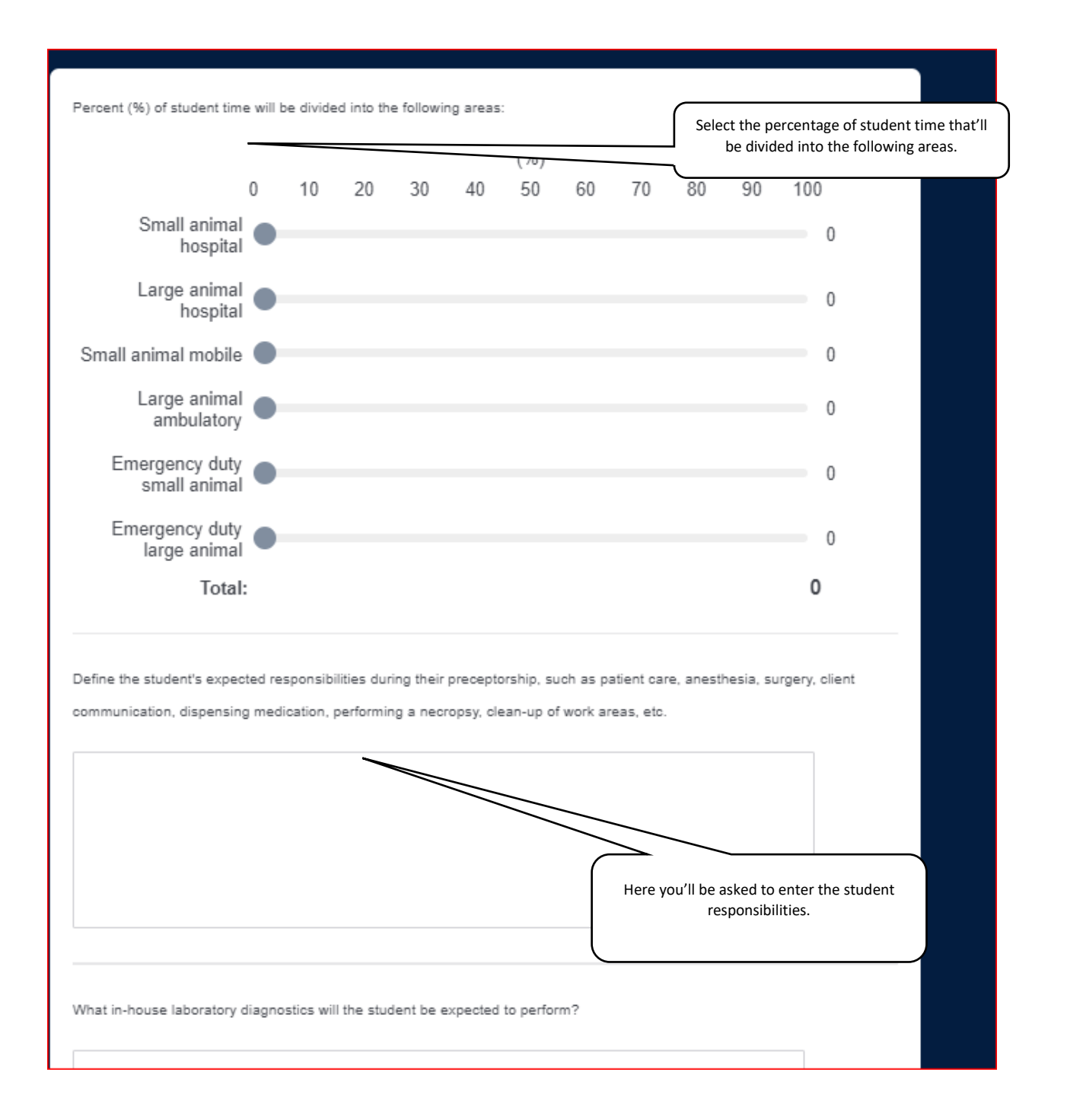

|                                                                              | Here you'll be asked to enter the kind of diagnostics students will have to perform, expected hours of work etc. |
|------------------------------------------------------------------------------|----------------------------------------------------------------------------------------------------|
| What in-house laboratory diagnostics will the student be expected to perform |                                                                                                    |
|                                                                              | 1                                                                                                    |
| xpected hours of work for student during the week (include after-hours pati  | ent care and emergency hours):                                                                                   |
| ~                                                                            |                                                                                                    |
| )o you agree to provide for and supervise the student in compliance with yo  | ur state veterinary practice act while performing                                                                |

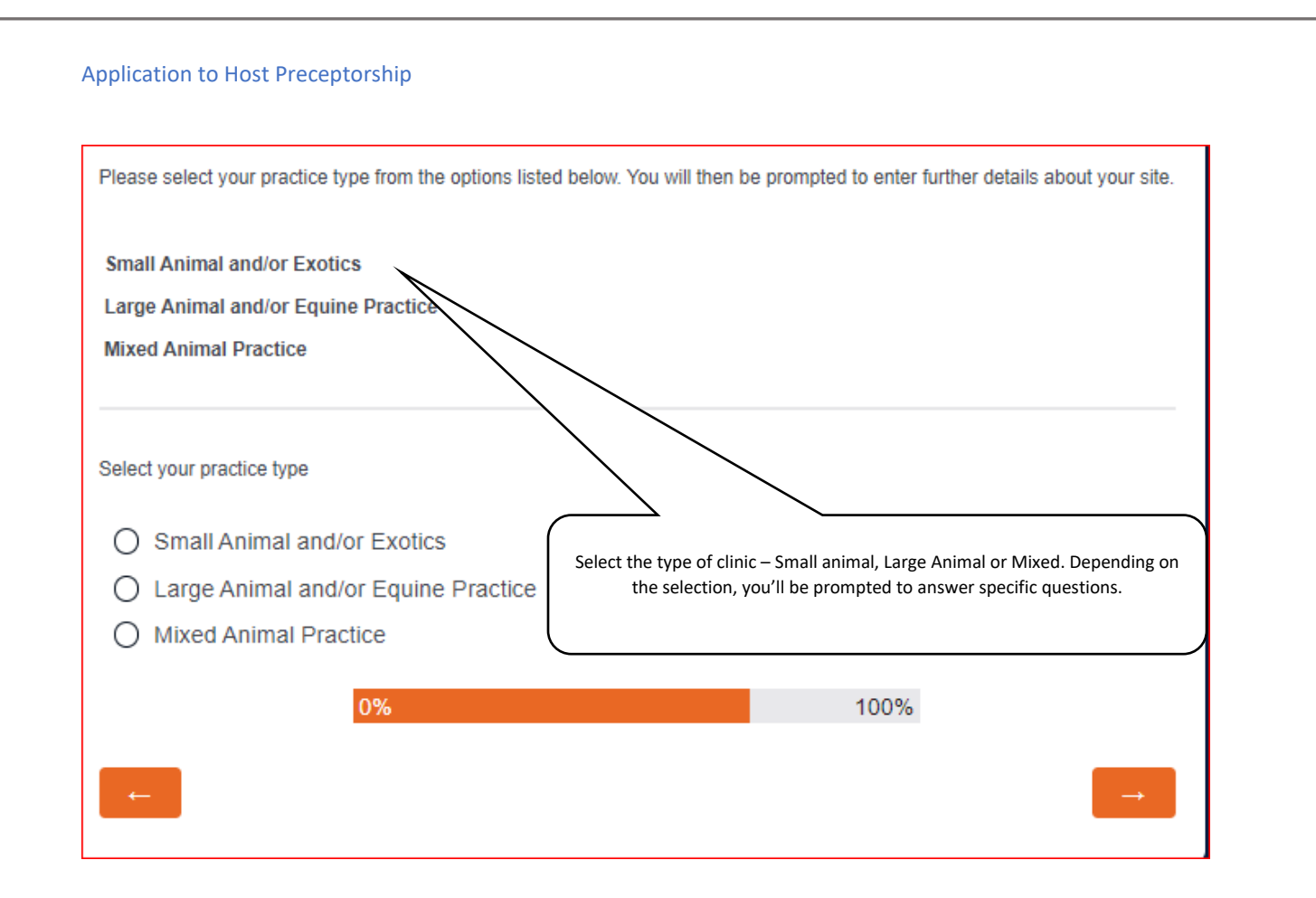

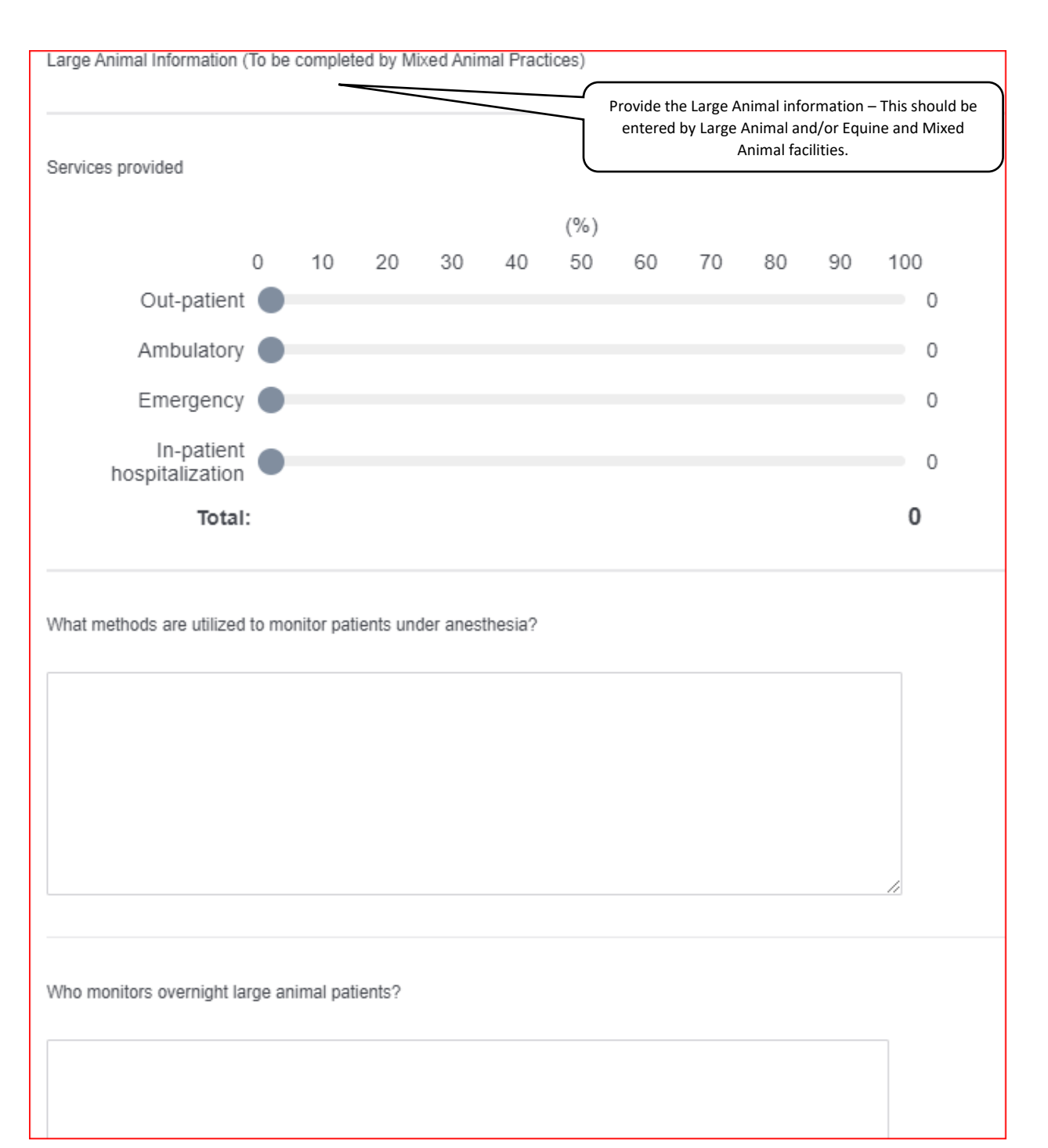

| Please select the following                                                                                                    | items        | that app        | ply to yo       | ur practio     | ce:      |           | Provide<br>entere | the Larg<br>ed by Lar | e Animal<br>ge Anima<br>Anima | informa<br>Il and/or<br>I facilitie | tion – This<br>Equine and<br>s.             | should be<br>d Mixed |
|----------------------------------------------------------------------------------------------------|--------------|-----------------|-----------------|----------------|----------|-----------|-------------------|-----------------------|-------------------------------|-------------------------------------|---------------------------------------------|----------------------|
| Facility has on-s                                                                                                    | ite is       | olation         | facilitie       | es for ir      | nfectiou | is disea  | ase pati          | ients                 |                               |                                     |                                             |                      |
| Facility uses inh                                                                                                    | alatio       | n anes          | sthesia         |                |          |           |                   |                       |                               |                                     |                                             |                      |
| Facility uses and                                                                                                    | algesi       | ic mod          | alities         | during a       | anesthe  | etic pro  | cedure            | s                     |                               |                                     |                                             |                      |
| Facility has a de                                                                                                    | signa        | ated su         | rgical a        | area           |          |           |                   |                       |                               |                                     |                                             |                      |
| Facility has a se                                                                                                    | parat        | e surg          | ical pre        | paratio        | on area  | from th   | ne surg           | ical sui              | te                            |                                     |                                             |                      |
| Facility uses cap                                                                                                    | o, gov       | vns, ar         | nd asep         | otic sur       | gical te | chnique   | es                |                       |                               |                                     |                                             |                      |
| Facility has a tilt                                                                                                    | table        | È               |                 |                |          |           |                   |                       |                               |                                     |                                             |                      |
| Facility has a ch                                                                                                    | ute          |                 |                 |                |          |           |                   |                       |                               |                                     |                                             |                      |
| lease estimate your case                                                                                                    | load (9      | %) for th       | e followi       | ng areas       | 5-<br>5- |           |                   |                       |                               |                                     |                                             |                      |
| 'lease estimate your case                                                                                                    | load (9<br>O | %) for th<br>10 | e followi<br>20 | ng areas<br>30 | 40       | (%)<br>50 | 60                | 70                    | 80                            | 90                                  | 100                                         |                      |
| Please estimate your case<br>Preventative<br>medicine/herd health                                                                       | load (9<br>0 | %) for th<br>10 | e followi<br>20 | ng areas<br>30 | 40       | (%)<br>50 | 60                | 70                    | 80                            | 90                                  | 100                                         |                      |
| Please estimate your case<br>Preventative<br>medicine/herd health<br>Medicine                                                           | 0<br>0       | %) for th<br>10 | e followi<br>20 | ng areas<br>30 | 40       | (%)<br>50 | 60                | 70                    | 80                            | 90                                  | 100<br>0<br>0                               |                      |
| Please estimate your case<br>Preventative<br>medicine/herd health<br>Medicine<br>Surgery                                                | 0<br>0       | %) for th<br>10 | e followi<br>20 | ng areas<br>30 | 40       | (%)<br>50 | 60                | 70                    | 80                            | 90                                  | 100<br>0<br>0                               |                      |
| Please estimate your case<br>Preventative<br>medicine/herd health<br>Medicine<br>Surgery<br>Dental                                      | 0<br>0<br>0  | %) for th<br>10 | e followi<br>20 | ng areas<br>30 | 40       | (%)<br>50 | 60                | 70                    | 80                            | 90                                  | 100<br>0<br>0<br>0<br>0                     |                      |
| Please estimate your case<br>Preventative<br>medicine/herd health<br>Medicine<br>Surgery<br>Dental<br>Reproductive                      | 0<br>0<br>0  | %) for th<br>10 | e followi<br>20 | ng areas       | 40       | (%)<br>50 | 60                | 70                    | 80                            | 90                                  | 100<br>0<br>0<br>0<br>0<br>0                |                      |
| Please estimate your case<br>Preventative<br>medicine/herd health<br>Medicine<br>Surgery<br>Dental<br>Reproductive<br>Lameness          | 0<br>0       | %) for th       | e followi<br>20 | ng areas       | 40       | (%)<br>50 | 60                | 70                    | 80                            | 90                                  | 100<br>0<br>0<br>0<br>0<br>0<br>0<br>0      |                      |
| Please estimate your case<br>Preventative<br>medicine/herd health<br>Medicine<br>Surgery<br>Dental<br>Reproductive<br>Lameness<br>Other | 0<br>0<br>0  | %) for th       | e followi<br>20 | ng areas       | 40       | (%)<br>50 | 60                | 70                    | 80                            | 90                                  | 100<br>0<br>0<br>0<br>0<br>0<br>0<br>0<br>0 |                      |

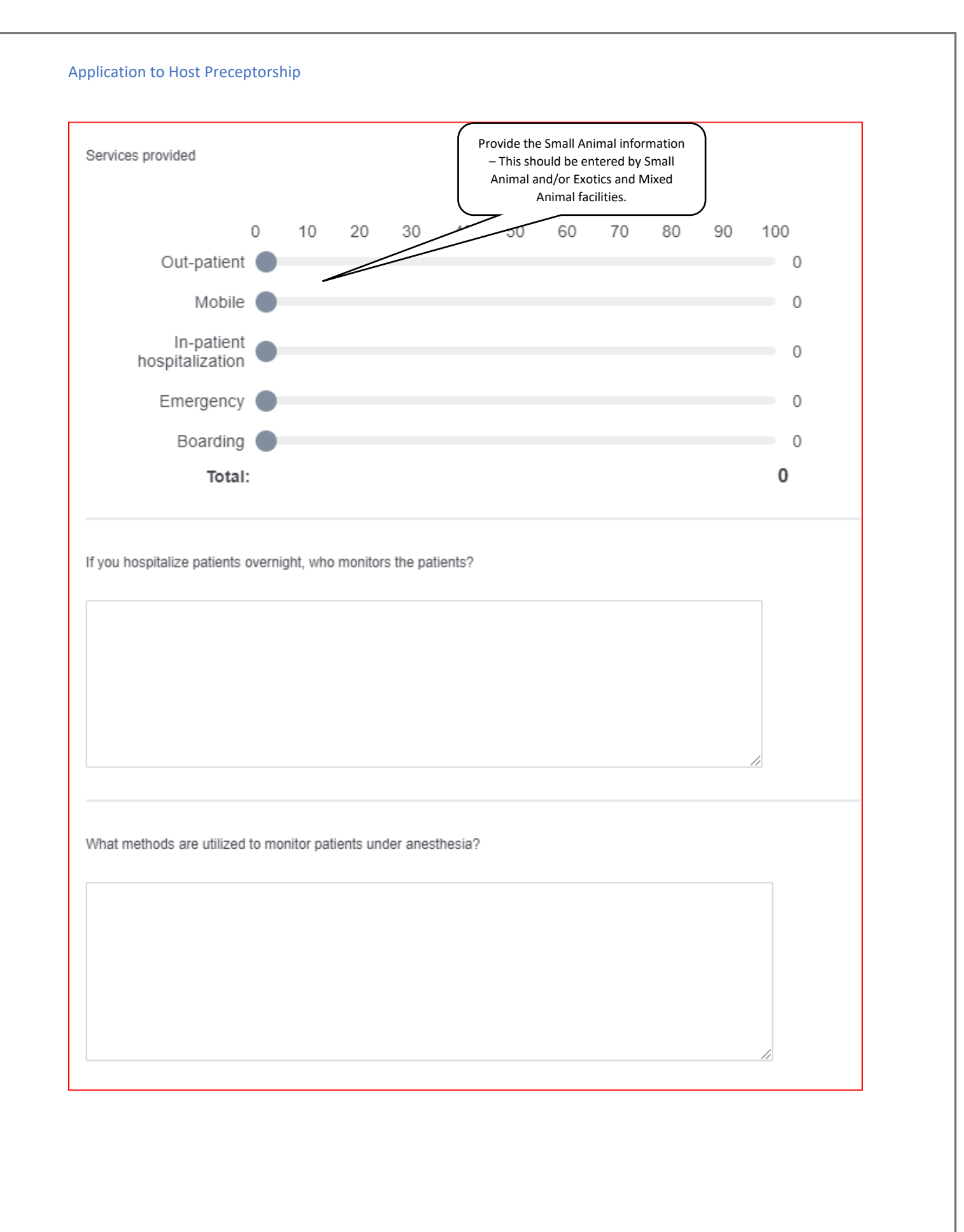

| Please select the following it                                                                                                    | ems that a                   | pply to yo                   | ur practio | e:           |              |          |          |    |    |     |                  |   |
|----------------------------------------------------------------------------------------------------|------------------------------|------------------------------|------------|--------------|--------------|----------|----------|----|----|-----|------------------|---|
| Facility has on-site                                                                                                    | e isolatio                   | n facilitie                  | es for ir  | nfectiou     | s disea      | ise pati | ents     |    |    |     |                  |   |
| Facility uses inhal                                                                                                    | ation and                    | esthesia                     |            |              |              |          |          |    |    |     |                  |   |
| Facility uses anal                                                                                                    | gesic mo                     | dalities (                   | during a   | anesthe      | etic pro     | cedure   | S        |    |    |     |                  |   |
| Facility has a desi                                                                                                    | gnated s                     | urgical a                    | area       |              | from th      |          | ical cui | to |    |     |                  |   |
| Facility has a sepa                                                                                                    | arate sur                    | gical pre                    | eparatio   | n area       | nom u        | ie surgi | icai sui | le |    |     |                  |   |
| <ul> <li>Facility uses caps</li> </ul>                                                                                                 | , gowns,                     | and ase                      | splic su   | ryicari      | coninqu      | 103      |          |    |    |     |                  |   |
| Facility uses caps                                                                                                    | , gowns,<br>ad (%) for       | and ase                      | ng areas   |              | senniqu      |          |          |    |    |     |                  | _ |
| Facility uses caps                                                                                                    | , gowns,<br>ad (%) for       | the followi                  | ng areas   | :<br>%       | Caselo       | ad       | 70       |    |    |     |                  |   |
| Facility uses caps Please estimate your caselo 0                                                                                       | , gowns,<br>ad (%) for<br>10 | and ase<br>the followi       | ng areas   | :<br>%<br>40 | Caselo<br>50 | ad<br>60 | 70       | 80 | 90 | 100 | )                |   |
| Facility uses caps<br>Please estimate your caselo<br>0<br>Preventative<br>medicine                                                     | , gowns,<br>ad (%) for<br>10 | and ase<br>the followi<br>20 | ng areas   | :<br>        | Caselo<br>50 | ad 60    | 70       | 80 | 90 | 100 | )<br>0           |   |
| Facility uses caps<br>Please estimate your caselo<br>Preventative<br>medicine<br>Medicine                                              | , gowns,<br>ad (%) for<br>10 | and ase<br>the followi<br>20 | ng areas   | ::<br>40     | Caselo<br>50 | ad<br>60 | 70       | 80 | 90 | 100 | )<br>0<br>0      |   |
| Facility uses caps<br>Please estimate your caselo<br>O<br>Preventative<br>medicine<br>Medicine<br>Surgery                              | , gowns,<br>ad (%) for<br>10 | and ase<br>the followi<br>20 | ng areas   | :<br>40      | Caselo<br>50 | ad<br>60 | 70       | 80 | 90 | 100 | 0<br>0<br>0      |   |
| Facility uses caps<br>Please estimate your caselo<br>O<br>Preventative<br>medicine<br>Medicine<br>Surgery<br>Dental                    | , gowns,<br>ad (%) for<br>10 | and ase<br>the followi<br>20 | ng areas   | :<br>40      | Caselo<br>50 | ad<br>60 | 70       | 80 | 90 | 100 | 0<br>0<br>0<br>0 |   |
| Facility uses caps<br>Please estimate your caselo<br>Preventative<br>Medicine<br>Surgery<br>Dental<br>Reproductive                     | , gowns,<br>ad (%) for<br>10 | and ase<br>the followi<br>20 | ng areas   | 40           | Caselo<br>50 | ad<br>60 | 70       | 80 | 90 | 100 | 0<br>0<br>0<br>0 |   |
| Facility uses caps<br>Please estimate your caselo<br>Preventative<br>Medicine<br>Surgery<br>Dental<br>Reproductive<br>Shelter          | , gowns,<br>ad (%) for<br>10 | and ase<br>the followi<br>20 | ng areas   | 40           | Caselo<br>50 | ad<br>60 | 70       | 80 | 90 | 100 |                  |   |
| Facility uses caps<br>Please estimate your caselo<br>Preventative<br>Medicine<br>Surgery<br>Dental<br>Reproductive<br>Shelter<br>Other | , gowns,<br>ad (%) for<br>10 | and ase<br>the followi<br>20 | ng areas   | 40           | Caselo<br>50 | ad<br>60 | 70       | 80 | 90 | 100 |                  |   |

Provide confirmation as shown below. Once the form is complete, you will receive an on-screen confirmation message, and an email will be sent to the person who filled out the form.

| I confirm that all of the information included within this application | n is accurate to the best of my knowledge. |
|------------------------------------------------------------------------|--------------------------------------------|
| ~                                                                      |                                            |
| 0%                                                                     | 100%                                       |
|                                                                        | $\rightarrow$                              |